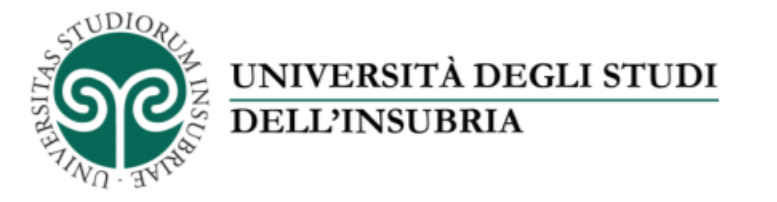

#### Il servizio di fotoriproduzione d'Ateneo

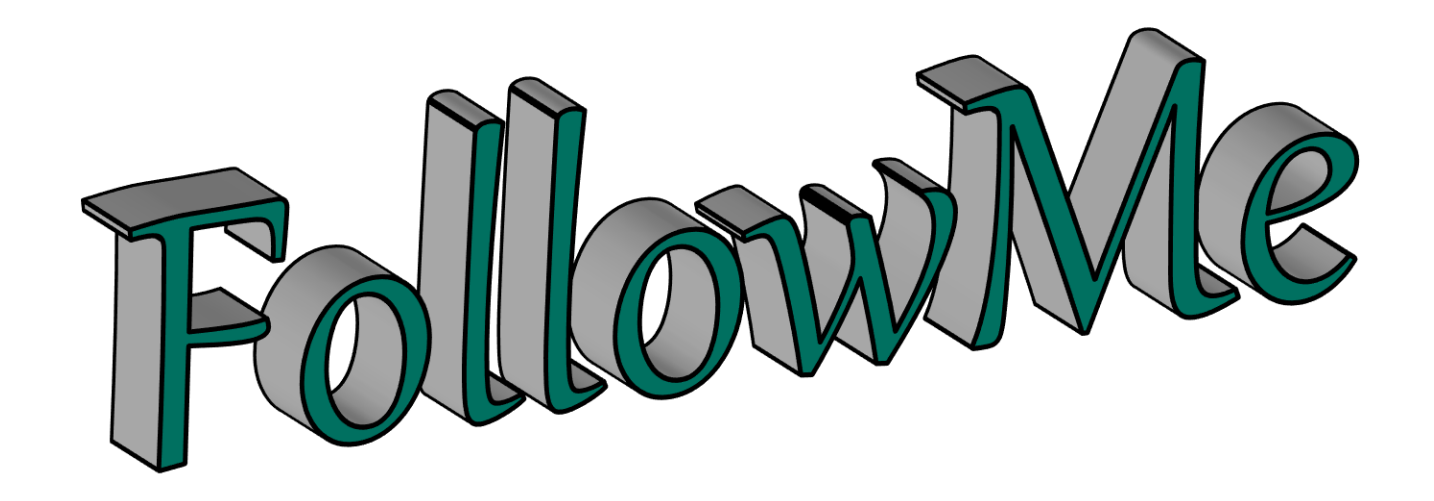

#### **«Come stampare un documento con il servizio FollowMe»** Parte 1 — Carica i file sul portale

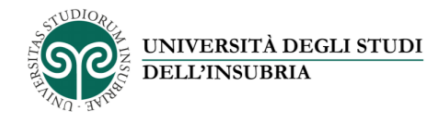

### FollowMe

Questo servizio ti permette di stampare dalle multifunzioni *FollowMe* disponibili presso le sedi dell'Ateneo.

Devi solo caricare i file che vuoi stampare sulla tua area personale nel portale *FollowMe* utilizzando un dispositivo collegato a Internet (PC, tablet, smartphone) e recarti presso una multifunzione *FollowMe* per ritirare le stampe.

Ecco come si fa.

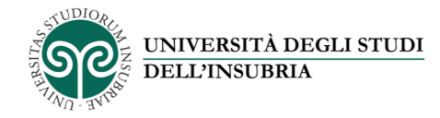

## Autenticati sul portale www.uninsubria.it/followme

| ( |                                                                                                    |
|---|----------------------------------------------------------------------------------------------------|
|   | MICROREX<br>BOLLEZONI TECNOLOGICHE PER LUFFICIO<br><u>get@PENNY - FollowMe</u>                                                        |
|   | Utente nomeutente<br>Password                                                                                                    |
|   | Se non hai ancora un account<br>crealo cliccando su<br>«Registrazione»                                                                |
|   | Per richiesta assistenza premere apposito pulsante o inviare mail all'indirizzo<br>assistenza.insubria@microrexstore.it<br>Uninsubria |

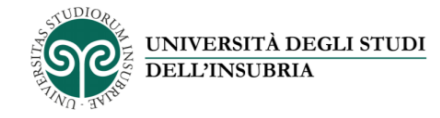

# Clicca su «Visualizza lista files»

| • |                                                                        | <u>get@PENNY - FollowMe</u>              |                                          |
|---|------------------------------------------------------------------------|------------------------------------------|------------------------------------------|
|   | Utente<br>Password                                                     | nomeutente                               |                                          |
|   | s                                                                      | alve Nome Utente                         |                                          |
|   |                                                                        | Modifica profilo                         |                                          |
|   |                                                                        | Ricariche                                |                                          |
|   |                                                                        | Estratto conto<br>Visualizza lista files | S Logout<br>Registrazione<br>Password??? |
|   | Den siekieste sosistense andere                                        |                                          | Manuale d'uso<br>Richiesta<br>assistenza |
|   | rer richiesta assistenza premere (<br>assistenza.insubria@microrexstor | e.it                                     | FAQ<br>Uninsubria                        |

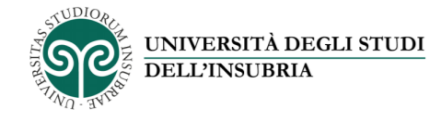

## Clicca su «Upload»...

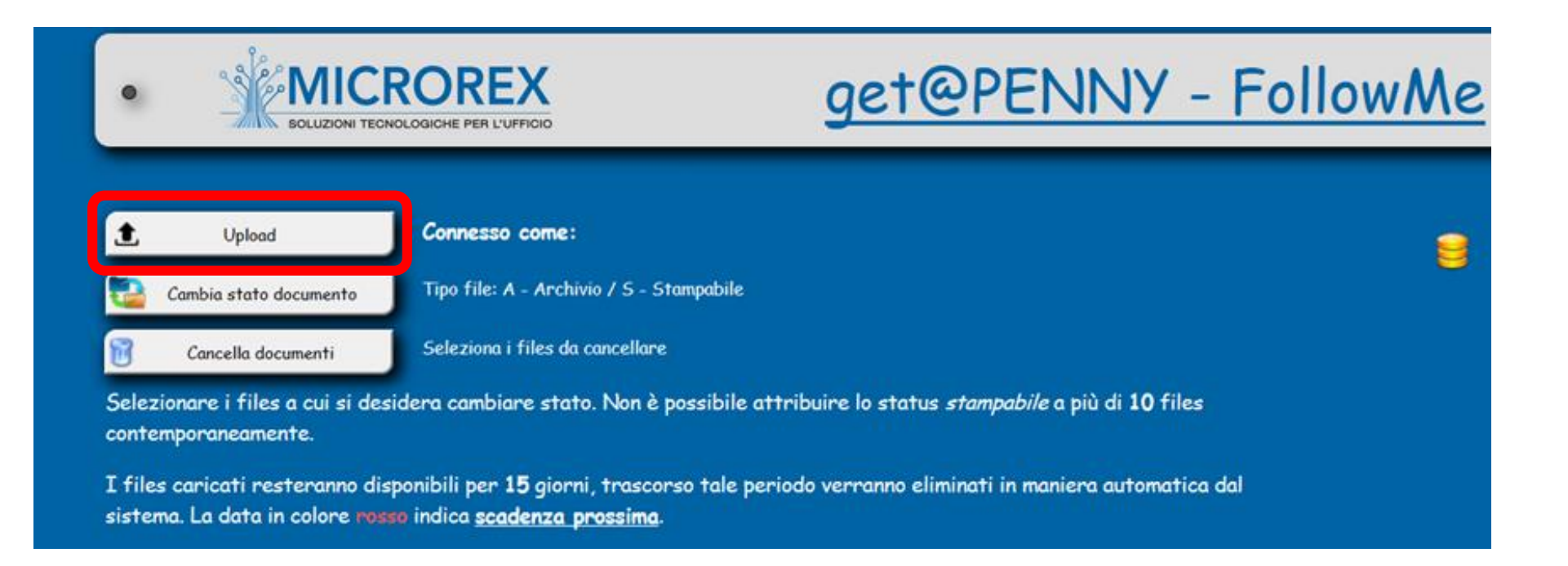

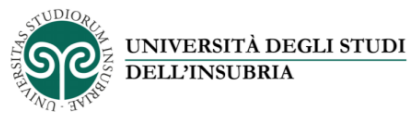

# ...seleziona un file presente sul tuo dispositivo e conferma cliccando su «Upload»

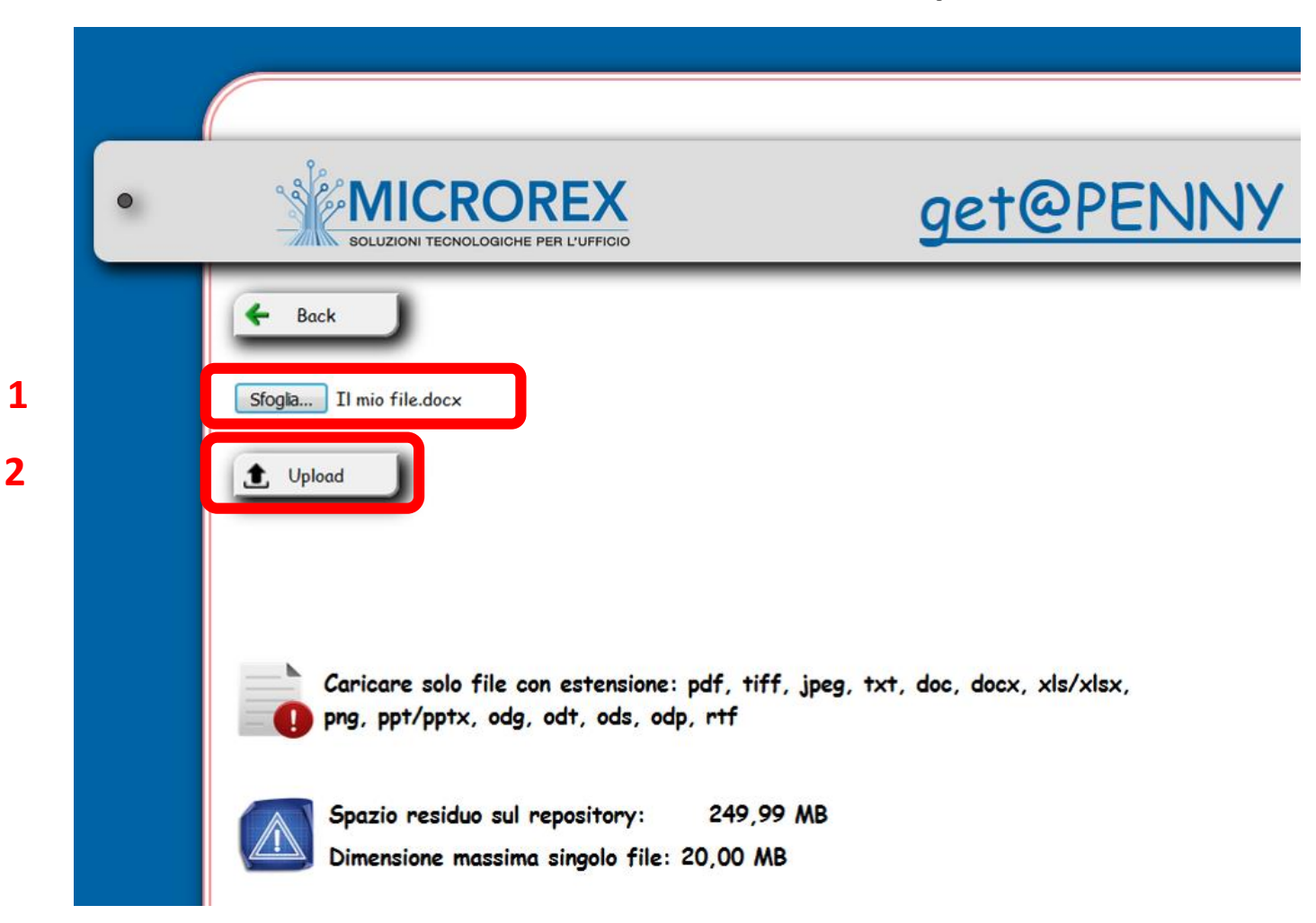

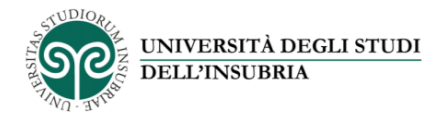

I file caricati sulla tua area personale ora sono pronti per essere stampati presso una qualsiasi delle macchine multifunzione *FollowMe* disponibili in Ateneo

| t                                                    | Upload                                                                                                    | Connesso come:                                                                                                    | - File in stat                                                                                          | o Stampabili: 1      |
|------------------------------------------------------|----------------------------------------------------------------------------------------------------|----------------------------------------------------------------------------------------------------|----------------------------------------------------------------------------------------------------|----------------------|
| Caml                                                 | pia stato documento                                                                                            | Tipo file: A - Archivio / S - Stampabile                                                                                                    |                                                                                                    |                      |
| Co                                                   | incella documenti                                                                                              | Seleziona i files da cancellare                                                                                                    |                                                                                                    |                      |
|                                                      |                                                                                                    |                                                                                                    |                                                                                                    |                      |
| Selezionar<br>contempor<br>I files car<br>sistema. L | re i files a cui si d<br>raneamente.<br>icati resteranno a<br>a data in colore <b>re</b>                       | esidera cambiare stato. Non è possibile attribuire l<br>lisponibili per 15 giorni, trascorso tale periodo verr<br><mark>1950</mark> indica <u>scadenza prossima</u> .                      | o status <i>stampabile</i> a più di 10 file<br>anno eliminati in maniera automati                       | es<br>ica dal        |
| Selezionar<br>contempor<br>I files car<br>sistema. L | re i files a cui si d<br>raneamente.<br>icati resteranno c<br>a data in colore <b>n</b> e<br><u>Nome fil</u> i | esidera cambiare stato. Non è possibile attribuire l<br>lisponibili per 15 giorni, trascorso tale periodo verr<br>isso indica <u>scadenza prossima</u> .<br>e <u>Data Caricamento File</u> | o status <i>stampabile</i> a più di 10 fili<br>anno eliminati in maniera automati<br>Dimensione Tipo Fi | es<br>ica dal<br>ile |

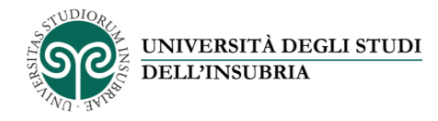

Le macchine multifunzione *FollowMe* in Ateneo sono disponibili presso le seguenti sedi:

- COMO
  - Biblioteca di Giurisprudenza (via M. E. Bossi 5)
  - Biblioteca di Scienze Como (via Valleggio 11)
  - Sede di Sant'Abbondio Laboratorio informatico (via Sant'Abbondio 12)

#### • VARESE

- Biblioteca di Economia (via Monte Generoso 71)
- Biblioteca di Medicina e di Scienze (via Dunant 3)
- Padiglione Morselli Laboratorio informatico (via O. Rossi 9)
- BUSTO ARSIZIO
  - c/o Molini Marzoli (via A. da Giussano 12)